#### LINE友達追加方法 三重北勢営業所(本社)

名古屋営業所

金沢営業所

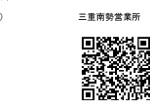

静岡営業所 

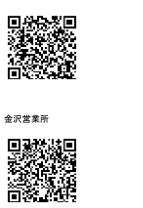

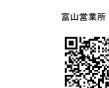

# 

上のQRコードをスクリーンショットまたは画像として保存します。

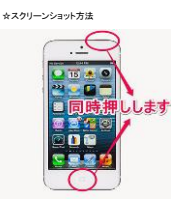

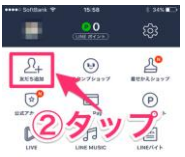

LINEのデータ消費なし1
月額500円からの通信サービス

L C 0

NUM YONE SANGESTA

4794 ++++) SoftBank P

15:58 QRコードリーダー

发だち追加

## LINEアプリを起動して、面面右下の 【・・・】ボタンをタップし、【**友だち追加】**をタップ。

ホームボタンと電気ボタンを同時に押します。

「友だち追加」面面の上部メニューから 【QRコード】をタップします。

麗 📀 1 (注) 友だち自動 HULL 11. グルーフ作成 . RESPONDENCE.  $\mathcal{L}$ BIR TORNS BURNELS L

> L 14%

SHOOR3-FRE

8 345 ■⊃ キャンセル

15:58 写真

-株式会社ア・ビュー(金沢)

...

## QRコードを読み込むためのカメラが起動されるので、 面面左下の【ライプラリ】をタップします。

スクリーンショットした写真を選択します。

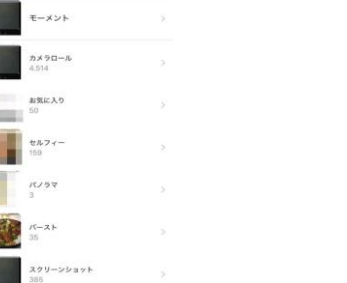

【通加】をタッブします。 以上の手順で友達追加完了です。